# Distribuição

O modo de distribuição apenas estará disponível se o local estiver configurado corretamente no servidor. Veja como configuraraqui

# Pacientes

Ao clicar no botão de **Distribuição** (*Dispensary*) você será apresentado a lista de pacientes (*patients*). Ali você pode pesquisar por um paciente usando o campo de texto e digitar a busca.

Dica: Você pode pesquisar pelo primeiro nome e sobrenome usando uma vírgula entre eles. Por exemplo: g, j irá pesquisar por todos os pacientes cujos sobrenomes começam com G e os primeiros nomes começam com J.

| < Dispensary                                                                                                    | st <sup>i</sup> mSu | pply     |   | 5329    | CENABLED | <b>e</b> = y |
|----------------------------------------------------------------------------------------------------|---------------------|----------|---|---------|----------|--------------|
| Patients Prescribers                                                                                                    | Q                   |          |   |         | New      | Patient      |
| CODE 💠 FIRST NAME                                                                                                    | A LAST NAME         | \$ D.0.B | ٥ | HISTORY | IDIT     | DIS7ENSE     |
| State and a second                                                                                                    |                     | 100.000  |   | 3       | 1        | >            |
|                                                                                                    |                     |          |   | Э       | 1        | >            |
| 10 million 10 million |                     |          |   | 3       | 1        | >            |
|                                                                                                    |                     |          |   | Э       | 1        | >            |
|                                                                                                    |                     |          |   | 3       | 1        | >            |
|                                                                                                    |                     |          |   | 3       | 1        | >            |
|                                                                                                    |                     |          |   | Э       | 1        | >            |
|                                                                                                    |                     |          |   | 3       | 1        | >            |
|                                                                                                    |                     |          |   | Э       | 1        | >            |
|                                                                                                    |                     |          |   | 3       | 1        | >            |
|                                                                                                    |                     |          |   | 3       | 1        | >            |
|                                                                                                    |                     |          |   | 3       | 1        | >            |

### Adicionando um novo Paciente

Para criar um novo paciente, clique no botão Novo Paciente

| _ | Patient Details                            |        |      |
|---|--------------------------------------------|--------|------|
|   | First name<br>is required                  |        |      |
|   | Last name<br>is required                   |        | _    |
|   | Date of birth<br>is required<br>01/02/2020 |        |      |
|   | Email                                      |        | _    |
|   | Phone                                      |        |      |
|   | Address 1                                  |        |      |
|   | Address 2                                  |        | _    |
|   |                                            | Cancel | Save |

- A tela para criar paciente será aberta
- Os campos marcados como CAMPO OBRIGATÓRIO deverão ser preenchidos. Os demais campos são opcionais.
- O botão para salvar somente estará habilitado quando todos os campos obrigatórios estiverem preenchidos.
- Assim que todos os detalhes do paciente forem preenchidos, clique no botão Salvar (Save)

|                              | Patient I | Details |      |
|------------------------------|-----------|---------|------|
| First name<br>is required    |           |         |      |
| Joshua                       |           |         | <br> |
| Last name<br>is required     |           |         |      |
| Griffin                      |           |         | <br> |
| Date of birth<br>is required |           |         |      |
| 25/06/1989                   |           |         |      |
| Email                        |           |         |      |
| Phone                        |           |         |      |
|                              |           |         |      |
| Address 1                    |           |         |      |
| Address 2                    |           |         |      |
|                              |           |         |      |
|                              |           |         |      |

#### Editando os detalhes do Paciente

Para editar os detalhes do Paciente, clique no ícone da linha deste paciente na coluna Editar (Edit).

| < Dispe | ensary     |             |           | Supply |              |   | SYN     | C ENABLED | <b>●</b> = ∅ |
|---------|------------|-------------|-----------|--------|--------------|---|---------|-----------|--------------|
| Pat     | ients      | Prescribers | Q i.a     |        |              |   | ×       | New       | Patient      |
| CODE 💠  | FIBST NAME |             | LAST NAME | ¢      | D.O.B        | ÷ | HISTORY | EDIT      | DISPENSE     |
| zam4    | Joshus     |             | Griffin   |        | Jun 25, 1989 |   | Э       | ø         | >            |
|         |            |             |           |        |              |   |         |           |              |
|         |            |             |           |        |              |   |         |           |              |
|         |            |             |           |        |              |   |         |           |              |
|         |            |             |           |        |              |   |         |           |              |
|         |            |             |           |        |              |   |         |           |              |
|         |            |             |           |        |              |   |         |           |              |
|         |            |             |           |        |              |   |         |           |              |
|         |            |             |           |        |              |   |         |           |              |
|         |            |             |           |        |              |   |         |           |              |
|         |            |             |           |        |              |   |         |           |              |
|         |            |             |           |        |              |   |         |           |              |

#### Visualizando o histórico do Paciente

Você também pode visualizar o histórico de prescrições do paciente ao clicar no ícone da linha deste paciente na coluna **Histórico** (*History*).

|               | Fatient History                   | - Joshua Griffir | n X         |
|---------------|-----------------------------------|------------------|-------------|
| ITEM CODE   🌲 | ITEM NAME                         | quantity 🌲       | PRESCRIBER  |
| AR33197       | ABACAVIR / LAMIVUDINE 60/30 MG CP | 1                | James Smith |
|               |                                   |                  |             |
|               |                                   |                  |             |
|               |                                   |                  |             |
|               |                                   |                  |             |
|               |                                   |                  |             |
|               |                                   |                  |             |
|               |                                   |                  |             |
|               |                                   |                  |             |
|               |                                   |                  |             |
|               |                                   |                  |             |
|               |                                   |                  |             |
|               |                                   |                  |             |
|               |                                   |                  |             |

## Prescritores

Você poderá visualizar, editar e adicionar novos Prescritores da mesma forma que mostramos para os Pacientes.

Para visualiza-los clique na aba **Prescritores** (*Prescribers*) na area superior esquerda do ecrã:

Para editar um Prescritor, clique no ícone da linha deste prescritor na coluna **Editar** (*Edit*). Ao clicar você será apresentado a uma tela com os detalhes do Prescritor:

| <br>Prescriber Details           |            |          |
|----------------------------------|------------|----------|
| First name<br>is required        |            |          |
| Last name<br>is required         |            |          |
| Registration code<br>is required |            |          |
| Ernall                           |            |          |
| Phone                            |            |          |
| Addrean 1                        |            |          |
| Address 2                        |            |          |
|                                  | Gancel Sav | <b>M</b> |

Assim como na tela de pacientes, quando você inserir todos os campos necessários você poderá salvar o registro.

| 2025/07/22 22:12 |             |          | 7/18      |            | Distribuição                 |
|------------------|-------------|----------|-----------|------------|------------------------------|
| < Dispensary     | ,           | <b>.</b> | Supply    | SYNC ENABL | <i>∞</i> <b>●</b> <i>≓ ≫</i> |
| Patients         | Prescribers | Q        |           |            | New Prescriber               |
| ccce: ¢          | FIRST NAME  | *        | LAST NAME | 0          | EDIT                         |
| J-1234           | Jasmine     |          | McKewen   |            | 1                            |
| JS-987           | James       |          | Smith     |            | 1                            |
|                  |             |          |           |            |                              |

# Distribuição para pacientes

- Primeiramente, encontre o paciente para quem serão distribuídos os medicamentos (usando o campo de pesquisa ou arrastando o dedo na tela de baixo para cima até encontrar o nome procurado na lista).
- Clique no ícone da linha deste paciente na coluna **Distribuir** (*Dispense*).

| < | Dispe   | nsary      |             |   |           | Supply |            |    | \$17    | C INABLED | ● = ୬    |
|---|---------|------------|-------------|---|-----------|--------|------------|----|---------|-----------|----------|
|   | Pat     | lents      | Prescribers | C | ) ia      |        |            |    | ,       | < New     | Patient  |
|   | CODE \$ | FIRST NAME |             | * | LAST NAME | ÷      | D.O.B      | ¢  | HISTORY | IDIT      | DISPENSE |
|   | zars4   | Joshua     |             |   | Griffin   |        | Jun 25, 19 | 09 | 3       | 1         | >        |
|   |         |            |             |   |           |        |            |    |         |           |          |
|   |         |            |             |   |           |        |            |    |         |           |          |
|   |         |            |             |   |           |        |            |    |         |           |          |
|   |         |            |             |   |           |        |            |    |         |           |          |
|   |         |            |             |   |           |        |            |    |         |           |          |
|   |         |            |             |   |           |        |            |    |         |           |          |
|   |         |            |             |   |           |        |            |    |         |           |          |
|   |         |            |             |   |           |        |            |    |         |           |          |
|   |         |            |             |   |           |        |            |    |         |           |          |
|   |         |            |             |   |           |        |            |    |         |           |          |
|   |         |            |             |   |           |        |            |    |         |           |          |

A distribuição é feita em 3 etapas. Cada passo deve ser completado antes de seguir para o próximo passo.

#### Passo 1

Selecione um Prescritor clicando no ícone de SELEÇÃO

- Note: Você pode clicar sobre os ícones HISTÓRICO e EDITAR ao lado do nome do paciente para editar os detalhes deste paciente ou para ver o histórico de prescrições
- Você pode pesquisar por Presritores usando o campo de busca
- Ao selecionar um Prescritor, você também poderá editar este prescritor a qualquer momento clicando sobre o ícone de EDITAR ao lado do nome do Prescritor.

#### Passo 2

Selecione itens para distribuição clicando sobre os itens na lista da area esquerda do ecrã. Você também poderá pesquisar por itens usando o campo de busca

| 2025        | /07/22 2         | 2:12                                                             |          |   | 9/18         |                  |             |            | Distribuição                      |
|-------------|------------------|------------------------------------------------------------------|----------|---|--------------|------------------|-------------|------------|-----------------------------------|
| <           | Presc            | ription 922                                                      |          |   | Supply       |                  | SYNC EN     | IABLED     | <b>●</b> ≒ ୬                      |
| Patie<br>Jo | ) Sele<br>shua G | ect the prescriber ——<br>riffin                                  | 3        | 2 | Select items |                  | Ja          | 3<br>smine | Finalise<br>Prescriber<br>McKewen |
|             | CODE             | NAME                                                             | QUANTITY |   |              | Click on an iter | m to add it |            |                                   |
|             | AR33197          | ABACAVIR / LAMIVUDINE 60/30 MG CP                                | 59       |   |              |                  |             |            |                                   |
|             | AM18032-<br>0    | ACIDE FOLIQUE 5 MG CP                                            | 1        |   |              |                  |             |            |                                   |
|             | AM12040          | ACIDE NIFLUMIQUE 400 MG SUPPO                                    | 3        |   |              |                  |             |            |                                   |
|             | AM03065-<br>0    | ACIDE TRANEXAMIQUE 500 MG / 5 ML<br>AMP INJ                      | 8        |   |              |                  |             |            |                                   |
|             | AR47015          | AIGUILLE POUR PRELEVEMENT 21G                                    | 16       |   |              |                  |             |            |                                   |
|             | AR47016          | AIGUILLE POUR PRELEVEMENT 23G                                    | 30       |   |              |                  |             |            |                                   |
|             | AM02080-<br>0    | ALBENDAZOLE 400 MG CP                                            | 4        |   |              |                  |             |            |                                   |
|             | AM02080          | ALBENDAZOLE 400 MG CP                                            | 96       |   |              |                  |             |            |                                   |
|             | AY02020          | AMODIAQUINE/ARTESUNATE 100/270<br>MG ADULTE PLQ/6 CP             | 20       |   |              |                  |             |            |                                   |
|             | AY02015          | AMODIAQUINE/ARTESUNATE 100/270<br>MG ENFANT (6-14 ANS) PLQ/3 CP  | 3        |   |              |                  |             |            |                                   |
|             | AY02027          | AMODIAQUINE/ARTESUNATE 25/67.5<br>MG ENFANT (0-11 MOIS) PLQ/3 CP | 27       |   |              |                  | Cancel      |            | Next                              |
|             |                  |                                                                  |          |   |              |                  |             |            |                                   |

Você deve selecionar pelo menos um item antes de continuar.

Após selecionar um item, você deve ajustar as quantidade usando os botões + e -, ou digitar a quantidade no campo de texto (clique sobre o campo para o que teclado apareça).

| < Presc             | ription 922                                                      |          | mSupply                           | SYNC ENABLED $\blacksquare$       | ッ                   |
|---------------------|------------------------------------------------------------------|----------|-----------------------------------|-----------------------------------|---------------------|
| 1 Sele<br>Joshua Gi | ect the prescriber ——                                            | 9        | 2 Select items                    | 3 Final<br>Prese<br>Jasmine McKew | ise<br>riber<br>ren |
| CODE                | NAME                                                             | QUANTITY | ABACAVIR / LAMIVUDINE 60/30 MG CP | 1 🚭                               |                     |
| AR33197             | ABACAVIR / LAMIVUDINE 60/30 MG CP                                | 58       | AR33197                           | -                                 |                     |
| AM18032-<br>0       | ACIDE FOLIQUE 5 MG CP                                            | 1        | Usage directions                  |                                   |                     |
| AM12040             | ACIDE NIFLUMIQUE 400 MG SUPPO                                    | 3        |                                   |                                   |                     |
| AM03065-<br>0       | ACIDE TRANEXAMIQUE 500 MG / 5 ML<br>AMP INJ                      | 8        |                                   |                                   |                     |
| AR47015             | AIGUILLE POUR PRELEVEMENT 21G                                    | 16       |                                   |                                   |                     |
| AR47016             | AIGUILLE POUR PRELEVEMENT 23G                                    | 30       |                                   |                                   |                     |
| AM02080-<br>0       | ALBENDAZOLE 400 MG CP                                            | 4        |                                   |                                   |                     |
| AM02080             | ALBENDAZOLE 400 MG CP                                            | 96       |                                   |                                   |                     |
| AY02020             | AMODIAQUINE/ARTESUNATE 100/270<br>MG ADULTE PLQ/6 CP             | 20       |                                   |                                   |                     |
| AY02015             | AMODIAQUINE/ARTESUNATE 100/270<br>MG ENFANT (6-14 ANS) PLQ/3 CP  | 3        |                                   |                                   |                     |
| AY02027             | AMODIAQUINE/ARTESUNATE 25/67.5<br>MG ENFANT (0-11 MOIS) PLQ/3 CP | 27       | Car                               | ncel Next                         |                     |

Você também pode remover itens usando o botão X.

Digite indicações para uso de cada medicamento no campo de texto **indicações** (*directions*).

Após atualizar as quantidades, o botão **Próximo** (*Next*) estará habilitado para que você siga para o passo 3.

Observe que se você clicar em **Cancelar** (*Cancel*), ou no botão voltar (no canto superior esquerdo do ecrã) a sua prescrição em andamento será **DELETADA**.

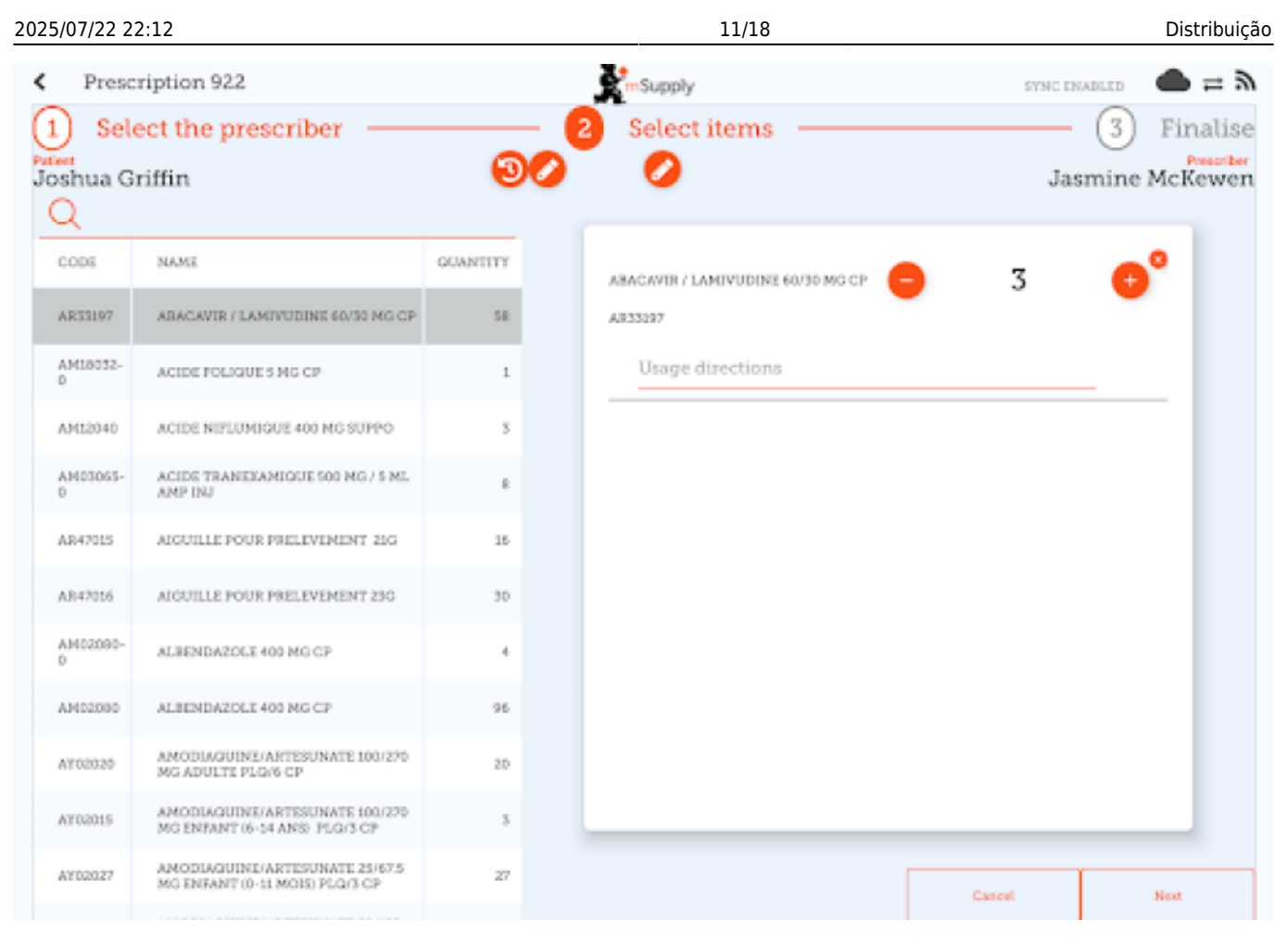

#### Passo 3

Visualize o resultado final da prescrição e adicione os últimos detalhes como um comentário.

| Last update:<br>2020/02/26 02:26 | pt:mobile:user_guide:dispensing https://wiki.msupply.foundation/pt:mobile:user_guide:dispensing?rev=1582684011 |
|----------------------------------|----------------------------------------------------------------------------------------------------|
|                                  |                                                                                                    |

| <    | Prescription 922                     |         | Supply              | eync enabled 🛛 🜰 🛱 🔊 |
|------|--------------------------------------|---------|---------------------|----------------------|
| 1    | Select the prescribe                 | er (    | 2) Select items ——— | 3 Finalise           |
| Josh | ua Griffin                           | 90      | 0                   | Jasmine McKewen      |
|      | Comment:                             | /       |                     | Cancel Complete      |
|      |                                      |         |                     | , î                  |
|      | Item Details                         |         |                     |                      |
|      | ABACAVIR / LAMIVUDINE 60/30<br>NG CP | 3       |                     |                      |
|      | Code                                 | AB33197 |                     |                      |
|      | Directions                           |         |                     |                      |
|      |                                      |         |                     |                      |
|      |                                      |         |                     |                      |
|      |                                      |         |                     |                      |
|      |                                      |         |                     |                      |
|      |                                      |         |                     |                      |
|      |                                      |         |                     |                      |
|      |                                      |         |                     |                      |
|      |                                      |         |                     |                      |
|      |                                      |         |                     |                      |
|      |                                      |         |                     |                      |
|      |                                      |         |                     |                      |
|      | L                                    |         |                     |                      |

Ao clicar no botão **Completar** (*Complete*) a prescrição será finalizada. O que significa que ela não poderá mais ser modificada.

| 2025/07/22 22:12                             | 13/18          | Distribuição         |
|----------------------------------------------|----------------|----------------------|
| Prescription 922                             | Supply         | SYNC ENABLED 🛛 🖨 🛱 🔊 |
| <ol> <li>Select the prescriber ——</li> </ol> | 2 Select items | 3 Finalise           |
| Joshua Griffin                               | 90 0           | Jasmine McKewen      |
| Comment:                                     |                | Cancel Complete      |
| Item Details                                 |                |                      |
| ABACAVIR / LAMIVUDINE 60/30<br>NG CP         | 3              |                      |
| Dode A833/97                                 |                |                      |
| Directions                                   |                |                      |
|                                              |                |                      |
|                                              |                |                      |
|                                              |                |                      |
|                                              |                |                      |
|                                              |                |                      |
|                                              |                |                      |
|                                              |                |                      |
|                                              |                |                      |
|                                              |                |                      |
|                                              |                |                      |
|                                              |                |                      |

Muito fácil, não é? E se você tem o modulo de pagamentos habilitado, você poderá seguir para o próximo para o cliente realizar o pagamento. Caso contrário você irá voltar para a tela de **Distribuição** (*Dispensary*) para adicionar novas prescrições.

# Pagamentos

O modulo de **pagamentos** (*payments*) deve estar configurado no servidor para ser usado no seu local, então se não estiver habilitado, você não verá a opção para pagamentos durante a Distribuição. As instruções de configuração estão aqui Os campos de customização no seu local que devem estar marcados como "true" são:

- usesDispensarymodule
- usesPaymentsmodule

Quando o modulo de pagamentos estiver habilitado, no último passo da Distribuição onde você é apresentado ao resumo da prescrição, você também verá o resumo do pagamento e cada item terá o seu valor apresentado:

| < F              | Prescription 924                     |         | Supply   |                                 | SYNC EN | ABLED         | ¥ ≓   |
|------------------|--------------------------------------|---------|----------|---------------------------------|---------|---------------|-------|
| 1                | Select the prescrib                  | er 2    | Select   | items ———                       |         | 3 Fina        | alise |
| Patient<br>Joshu | ıa Griffin                           | 30      | <b>Ø</b> |                                 | Jas     | mine McKe     | ewen  |
|                  | Comment:                             |         |          | Payment                         |         |               |       |
|                  | Item Details                         |         |          | Espèce                          |         | ÷             |       |
|                  | ABACAVIR / LAMIVUDINE 60/30<br>MG CP | 3       |          | Payment Amou                    | int     | 30 0          |       |
|                  | Code<br>Directions                   | AR33197 |          | Available credit<br>Credit used |         | 0.00<br>0.00  |       |
|                  |                                      |         |          | Subtotal<br>Change required     |         | 30.00<br>0.00 |       |
|                  |                                      |         |          | Total                           |         | 30.00         |       |
|                  |                                      |         |          |                                 |         |               |       |
|                  |                                      |         |          |                                 | Cancel  | Complete      |       |

The dropdown list under the "Payment" allows you to select the type of the payment. (Types are configured on the server). A caixa de seleção sob o campo **Pagamento** (Payment) permite a seleção de tipos de pagamento pré-definidos. (Os tipos de pagamento deverão estar configurados previamente no servidor).

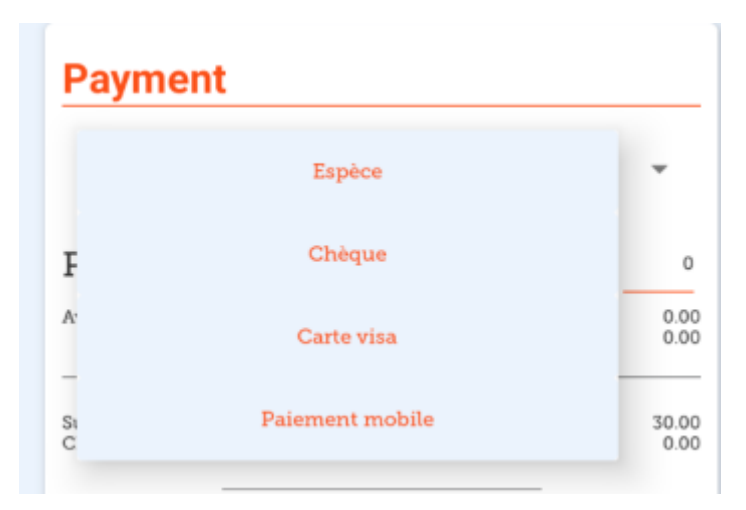

- O Valor pago (Payment Amount) é o valor pago pelo paciente
- Se o paciente possui crédito disponível, o valor de crédito será apresentado sob Crédito usado (Credit Used)
- O valor pago só pode ser menor do que o **Total**, se o paciente possuir crédito o suficiente para o valor restante
- O Valor do troco (Change Required) é o valor excedente pago que deve ser devolvido ao paciente

 Para finalizar a prescrição com o modulo de pagamento habilitado, o valor pago + crédito usado deve ser igual ao total.

Aqui está um exemplo de um paciente que não tinha crédito suficiente disponível:

| <    | Prescription 924                             |          | Supply   |                                                                                     | SYNC ENABLED 🛛 📥 🛱 🔊          |
|------|----------------------------------------------|----------|----------|-------------------------------------------------------------------------------------|-------------------------------|
| 1    | Select the prescrib                          | er       | 2 Select | items                                                                               | —— 🗿 Finalise                 |
| Josh | ua Griffin                                   | <u> </u> | 0        |                                                                                     | Jasmine McKewen               |
|      | Comment:                                     | /        |          | Payment                                                                             |                               |
|      | Item Details                                 |          |          | Select an insurance policy                                                          | . 00                          |
|      | ABACAVIR / LAMIVUDINE 60/10<br>MG CP<br>Code | AB33297  | 3        | Expèce                                                                              | -                             |
|      | Directions                                   |          |          | Payment Amount                                                                      | 3. 0                          |
|      |                                              |          |          | Available credit<br>Credit used<br>Not enough credit                                | 0.00                          |
|      |                                              |          |          | Subtotal<br>Insurance discount rate<br>Insurance discount amount<br>Change required | 30.00<br>00%<br>24.00<br>0.00 |
|      |                                              |          |          | Total                                                                               | 6.00                          |
|      |                                              |          |          |                                                                                     |                               |
|      |                                              |          |          |                                                                                     |                               |
|      |                                              |          |          |                                                                                     | and Considera                 |
|      |                                              |          |          | Ca                                                                                  | noel Complete                 |

E aqui está um exemplo de um valor pago acima do valor total, com o valor de troco apresentado:

| Last update:<br>2020/02/26 02:26 | pt:mobile:user_guide:dispensing https://wiki.msupply.foundation/pt:mobile:user_guide:dispensing?rev | =15826 | 84011 |
|----------------------------------|----------------------------------------------------------------------------------------------------|--------|-------|
|                                  | -                                                                                                   |        |       |

| < 1  | Prescription 924                                     | Suppl     | У                                                                                   | SYNC EMABLED 🛛 📥 🚍 🔊          |
|------|------------------------------------------------------|-----------|-------------------------------------------------------------------------------------|-------------------------------|
| 1    | Select the prescriber                                | (2) Selec | t items                                                                             | 😗 Finalise                    |
| Josh | ua Griffin                                           | ାର୍ଚ୍ଚ 🖉  |                                                                                     | Jasmine McKewen               |
|      | Comment:                                             | /         | Payment                                                                             |                               |
|      | Item Details                                         |           | Select an insurance policy                                                          | . 00                          |
|      | ABACAVER / LAMEVUDENE 60/30<br>MG CP<br>Dode AR33197 | 2         | Espèce                                                                              |                               |
|      | Directions                                           |           | Payment Amount                                                                      | 30 <u>0</u>                   |
|      |                                                      |           | Available credit<br>Credit used                                                     | 0.00                          |
|      |                                                      |           | Subtotal<br>Innumance discount rate<br>Innumance discount amount<br>Change required | 30.00<br>80%<br>24.00<br>4.00 |
|      |                                                      |           | Total                                                                               | 6.00                          |
|      |                                                      |           |                                                                                     |                               |
|      |                                                      |           |                                                                                     |                               |
|      |                                                      |           |                                                                                     |                               |
|      |                                                      |           | c                                                                                   | ancel Complete                |

## Seguro

Se existem Provedores de seguros habilitados no servidor, o seu local mSupply mobile também terá essa opção disponível.

Com isso a caixa de seleção sob o campo **Seguro** (*Insurance*) e o botão **adicionar** (o circulo laranja com sinal +):

| 2025/07/22 22:12                                     | 17/18                                                                               | Distribuiçã                 |
|------------------------------------------------------|-------------------------------------------------------------------------------------|-----------------------------|
| Prescription 924                                     | Supply                                                                              | SYNC INABLED 🛛 📥 🛱 🔊        |
| 1 Select the prescriber                              | 2 Select items                                                                      | 3 Finalise                  |
| Joshua Griffin                                       | 0 0                                                                                 | Jasmine McKewen             |
| Comment                                              | Payment                                                                             |                             |
| Item Details                                         | Select an insurance policy                                                          | . 0                         |
| ABACAVIR / LAMIVUDINE 60/30<br>MG CP<br>Code AB33197 | 5 Espèce                                                                            | -                           |
| Directions                                           | Payment Amount                                                                      | 30. 0                       |
|                                                      | Available credit<br>Credit used                                                     | 0.00                        |
|                                                      | Subtotal<br>Insurance discount rate<br>Insurance discount amount<br>Change required | 30:00<br>0%<br>0:00<br>0:00 |
|                                                      | Total                                                                               | 30.00                       |
|                                                      |                                                                                     |                             |
|                                                      |                                                                                     |                             |
|                                                      |                                                                                     |                             |
|                                                      |                                                                                     | Cancel Complete             |

Se o paciente estiver sob um seguro de saúde, você poderá seleciona-lo na caixa de seleção:

| Payment                    |              |
|----------------------------|--------------|
| Select an insurance policy | . <b>⊘</b> ⊕ |
| 123123 456                 | -            |
| Payment Amount             | 22 50        |

Você pode usar os botões **Editar** (o ícone da caneta) e **Adicionar** (o ícone com sinal +) para adicionar e editar os seguros da lista.

Ao clicar no botão **Adicionar** você pode adicionar um seguro de saúde:

| Insuranc                              | e Policy |
|---------------------------------------|----------|
| Personal policy number<br>is required |          |
| Family policy number<br>is required   |          |
| Discount sale                         | 25       |
| Policy provider                       |          |
| ALLIANCE                              | Ŧ        |
| Is active                             |          |
| yea                                   | no       |
| Policy type                           |          |
| Personal                              | Business |
|                                       |          |
|                                       |          |

O botão Salvar (Save) somente ficará habilitado quando os campos obrigatórios forem preenchidos.

Se as categorias para transação estiverem habilitadas no servidor, você poderá escolher uma categoria na area esquerda do ecrã:

| [         |   |   |
|-----------|---|---|
| Maternity | - |   |
| Comment:  |   | 1 |
|           |   |   |

Anterior: Indicadores | | Próximo: Caixa registradora

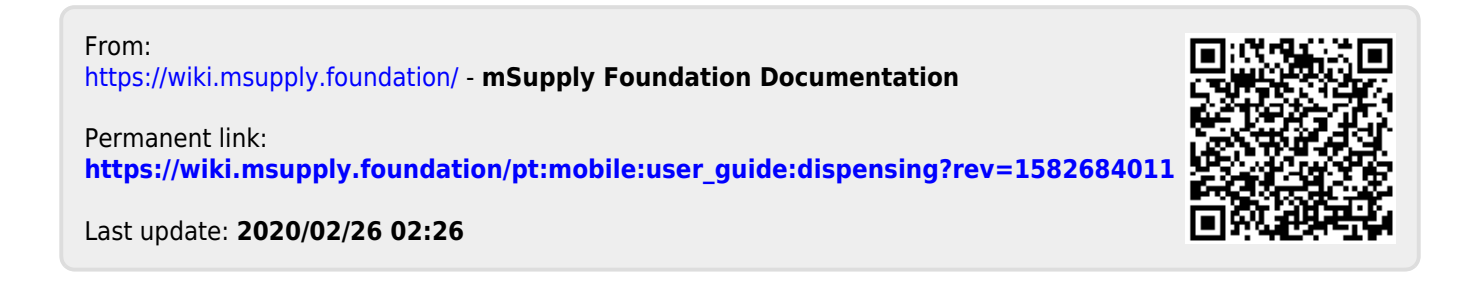